КРАТКАЯ ИНСТРУКЦИЯ ПОЛЬЗОВАТЕЛЯ АВТОМАТИЗИРОВАННОЙ ИНФОРМАЦИОННОЙ СИСТЕМЫ «SC-EMPORIUM»

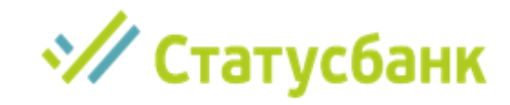

## Вход в Emporium

Для входа в автоматизированную информационную систему «SC-EMPORIUM» необходимо ввести в адресной строке браузера ссылку https://fx. stbank.by.

В окне авторизации необходимо ввести логин и пароль, полученный от Банка.

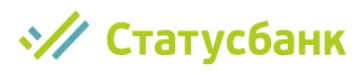

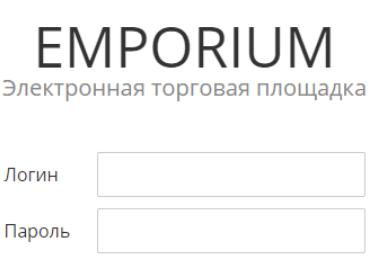

ВОЙТИ Запомнить пароль Забыли пароль?

После успешной авторизации Вы попадаете в рабочую область.

|                  |                       | Таймер                                    |                 |
|------------------|-----------------------|-------------------------------------------|-----------------|
| Статусбанк EN    | MPORIUM               | До окончания торгов <b>04:18:20</b>       | <b>₽ ₽₽ × ×</b> |
|                  | ТИКЕРЫ 🧨 🕂            |                                           |                 |
| EMPORIUM         |                       |                                           |                 |
| управление       |                       |                                           |                 |
| ТОРГОВАЯ СИСТЕМА |                       |                                           |                 |
| сообщения        | Дл                    |                                           | ужные панели    |
| Панель           |                       |                                           | Рабочая область |
| управления       | EMPORIUM - Электронна | ая торговая площадка © SOFTCLUB 2016-2019 |                 |

Убедитесь, что на информационной панели в верхней части главного Торгового окна отображается Таймер, который уведомляет об оставшемся времени до окончания торгов.

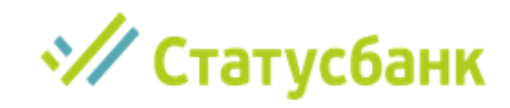

# Смена па

|                                         |                  | До окончания торгов 05:21:16 |                                             |
|-----------------------------------------|------------------|------------------------------|---------------------------------------------|
| паропо                                  | Статусбанк ЕК    | IPORIUM                      |                                             |
| парол                                   |                  | Настройки                    | ×                                           |
|                                         | EMPORIUM         |                              |                                             |
|                                         | УПРАВЛЕНИЕ       | Логин                        |                                             |
|                                         | Настройка        | Старый пароль                | E TUES                                      |
|                                         | ТОРГОВАЯ СИСТЕМА | Новый пародь                 |                                             |
|                                         | СООБЩЕНИЯ        |                              |                                             |
|                                         |                  | Сохранить                    |                                             |
|                                         | Пароль мо        | кно изменить                 | На                                          |
|                                         | 11, 14 m         | вкладке «Управление»         | » – «Настройка».                            |
| настро<br>рабоче                        | оика<br>Эй обла  | асти                         | Нажатие<br>закрывает окно                   |
| ·                                       | Статусбанк ЕМРО  | RIUM                         | на рабочей                                  |
|                                         |                  |                              | ооласти                                     |
| Weinstein auf                           | < тик            | ЕРЫ / +                      |                                             |
| EMF                                     | ORIUM            | CURRENT POSITION             |                                             |
| УПР                                     | АВЛЕНИЕ          |                              |                                             |
| Ha                                      | стройка          |                              |                                             |
| тор                                     | ГОВАЯ СИСТЕМА    |                              |                                             |
| -                                       | Залюта           |                              |                                             |
|                                         | ГИКЕРЫ           | OBEM DO TODO EDRA -          |                                             |
|                                         |                  | 2 6125 2 6276                |                                             |
|                                         | EUR/RUB          | продать EUR купить EUR       |                                             |
|                                         | USD/BYN          |                              |                                             |
|                                         | EUR/BYN          | . EUR 0.00                   |                                             |
|                                         | RUB/BY           |                              |                                             |
|                                         | Запросы          | ЗАПРОС ОРДЕР                 |                                             |
|                                         | Сделки           | L                            |                                             |
|                                         | Ордера           |                              |                                             |
| со                                      | общения          |                              |                                             |
| 100000000000000000000000000000000000000 |                  |                              |                                             |
| 1 Зайлита на ви                         |                  | 2. Перетащите необходи       | имую валютную пару                          |
| «Торговая систем                        |                  | на рабочую облас             | ть, удерживая левую                         |
|                                         |                  |                              | клавишу мыши                                |
| «Danora» «Thi                           | chaim            |                              | Contract of the second second second second |

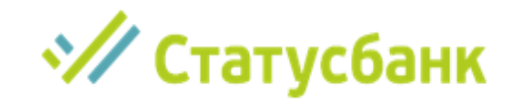

# Общий вид

| Вкладка «Настрои           | IКИ»                  |                         |                           |
|----------------------------|-----------------------|-------------------------|---------------------------|
| Тикер                      |                       |                         |                           |
| Таймер                     |                       |                         |                           |
| Таймор                     |                       |                         |                           |
| Статусбанк ЕІ              | MPORIUM A             | 1о окончания торгов (   | 03:50:36                  |
|                            | < тикеры 🖍 +          |                         |                           |
| MPORIUM                    | USD/BY                | N TOD                   | CURRENT POSITION          |
| ПРАВЛЕНИЕ                  | объем до 100          | 00 USD 🗸                |                           |
| Настройка                  | 0.0077                | 2 4422                  | ×                         |
| ОРГОВАЯ СИСТЕМА            | 2.3977<br>продать USD | 2.4133<br>купить USD    |                           |
| Валютные торги             |                       |                         | объем до 1 000 ЕОНИ О С   |
| <ul> <li>Тикеры</li> </ul> | USD                   | 0.00                    | 2.6125 2.6276             |
| EUR/USD                    | ЗАПРОС                | ОРДЕР                   | продать EUR купить EUR    |
| USD/RUB                    | _                     |                         |                           |
| EUR/RUB                    |                       |                         |                           |
| USD/BYN                    |                       |                         | ЗАПРОС ОРДЕР              |
| EUR/BYN                    |                       |                         |                           |
| RUB/BYN                    |                       |                         |                           |
| Запросы                    |                       |                         |                           |
| Сделки                     |                       |                         |                           |
| Ордера                     |                       |                         |                           |
| сообщения                  |                       |                         |                           |
|                            | EMPORIUM - Электро    | онная торговая площадка | © SOFTCLUB 2016-2019      |
|                            | 10000000              |                         |                           |
|                            |                       | Уведом                  | ление о заключении сделки |
|                            | Перемешае             | емая на рабо            | чую область валютная пара |

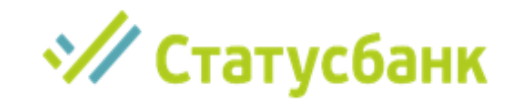

#### Заключение сделки

 Статусбанк EMPORIUM

По умолчанию включена блокировка рабочей области. Данная функция защищает от случайного заключения сделки Клиентом.

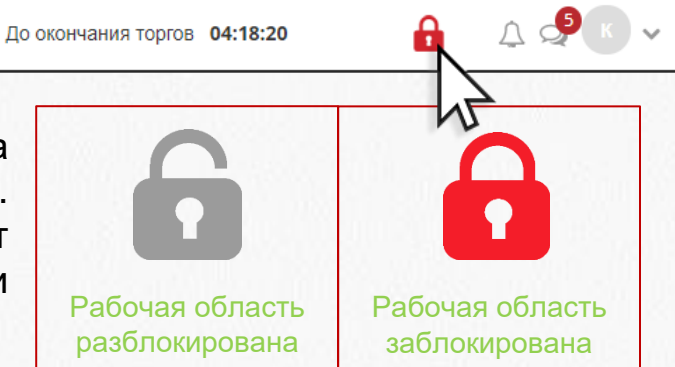

Для заключения сделки необходимо снять режим блокировки, для правом углу требуется нажать ЭТОГО В верхнем кнопку с изображением замка.

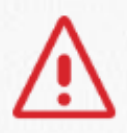

При случайном совершении сделки необходимо незамедлительно сообщить об этом Дилерам ПО телефонам, указанным на странице 9

Для заключения сделки необходимо в соответствующем тикере указать диапазон объема сделки, ввести сумму сделки и нажать кнопку «купить» или «продать».

Важно! Сделка совершается автоматически, подтверждение дилером не предусмотрено!

| Тикер —                                                    | USD/ВҮ<br>объем до 10 00             | <b>∕N TOD</b><br>00 USD ❤ | Объём до (включительно) |
|------------------------------------------------------------|--------------------------------------|---------------------------|-------------------------|
| Продажа                                                    | 2.3961<br>продать USD                | 2.4117<br>купить USD      | Покупка                 |
|                                                            | USD<br>3AПРОС                        | 8 000.00<br>ОРДЕР         |                         |
| При заключении сд<br>в правом верхнем<br>отобразится уведо | целки<br>углу рабочей обл<br>мление. | асти                      | ×<br>Сделка заключена   |

# Статусбанк

### Состояние сделок

Для просмотра информации о заключенных сделках и их состояния, необходимо в панели управления выбрать «Торговая система» – «Валюта» – «Сделки»

| <                                  | Сделки                 |                          |                 |           |              |        |              | ×             |
|------------------------------------|------------------------|--------------------------|-----------------|-----------|--------------|--------|--------------|---------------|
| EMPORIUM                           |                        | P                        |                 |           | 14           |        |              |               |
| управление                         | Период сделки: 2       | 5.05.2020 V BI           | ид операции:    | BCE       | √ инстру     | мент:  | BCe          | ~             |
| Настройка                          | 2                      | 5.05.2020 - 0            | оъем валюты 1   |           | Состоя       | ние:   | BCe          | ~             |
| ТОРГОВАЯ СИСТЕМА                   |                        |                          |                 | ДАТА      |              |        |              |               |
| <ul> <li>Валютные торги</li> </ul> |                        |                          |                 | ВАЛЮТИРОВ | ОБЪЕМ ВАЛЮТЫ |        |              |               |
| > Тикеры                           | ВИД ОПЕРАЦИИ           | ОБЪЕМ ВАЛЮТЫ 1           | ИНСТРУМЕНТ      | ЯИНА      | 2            | КУРС   | номер сделки | состояние     |
| Запросы                            | Покупка                | 8 000.00                 | USD/BYN         | TOD       | 19 297.60    | 2.4122 | 737          | на исполнении |
| Сделки                             | Покупка                | 1 000.00                 | EUR/BYN         | TOD       | 2 626.30     | 2.6263 | 723          | на исполнении |
|                                    | Продажа                | 20 000.00                | USD/BYN         | TOD       | 47 956.00    | 2.3978 | 702          | на исполнении |
| сообщения                          | Покупка                | 10 000.00                | USD/BYN         | TOD       | 24 135.00    | 2.4135 | 701          | на исполнении |
|                                    | Покупка                | 700.00                   | USD/BYN         | TOD       | 1 689.10     | 2.4130 | 700          | на исполнении |
|                                    | Покупка                | 500.00                   | USD/BYN         | TOD       | 1 206.80     | 2.4136 | 699          | на исполнении |
|                                    | Покупка-конверсия      | 5 000.00                 | EUR/USD         | TOD       | 5 461.00     | 1.0922 | 680          | на исполнении |
|                                    | Продажа                | 10 000.00                | EUR/BYN         | TOD       | 26 000.00    | 2.6000 | 660          | на исполнении |
|                                    | Покупка                | 18 000.00                | EUR/BYN         | TOD       | 47 160.00    | 2.6200 | 659          | на исполнении |
|                                    | <b>500</b> У В начало  | Предыдущая 1 (           | Следующая       | Вконец    |              |        |              |               |
|                                    | EMPORIUM - Электронная | а торговая площадка © SC | DFTCLUB 2016-20 | )19       |              |        |              |               |

#### Основные состояния сделки:

- «на исполнении» сделка заключена. Банк ожидает документы (платежное поручение с продажей / конверсией / покупкой в иностранной валюте, заявку на продажу / конверсию / покупку иностранной валюты) и поступления денежных средств;
- «исполнена» сделка заключена. Клиент предоставил все необходимые документы.

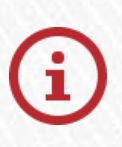

В случае необходимости на рабочую область можно перенести таблицу с информацией о всех сделках.

Для этого нужно нажать крестик и перетащить вкладку «Сделки» на рабочую область.

#### Контакты

Минск, Гомель, Гродно: моб.тел./Viber-чат: +375 29 122 10 36 +375 17 215 52 16 kurs@stbank.by

Гомель: +375 29 606 16 94 +375 23 228 51 81

Klyuchinskaya.Olga@stbank.by Zembickaya.Olga@stbank.by

Гродно: +375 29 690 99 61 +375 29 242 08 19 Evchar.Vladimir@stbank.by Elena.Misharova@stbank.by **Брест:** +375 44 708 36 29 +375 29 796 99 67 +375 162 59 03 89 +375 162 59 03 93 **Kruk.Galina@stbank.by Kolodica.lgor@stbank.by** 

Подробную инструкцию Пользователя автоматизированной информационной системы «SC-EMPORIUM» Вы можете найти на сайте stbank.by, а также в панели управления на вкладке «Emporium».

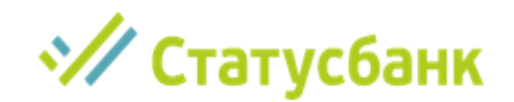